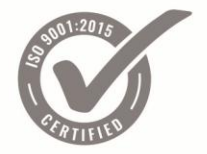

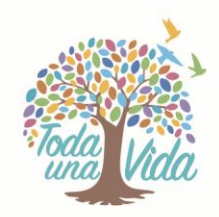

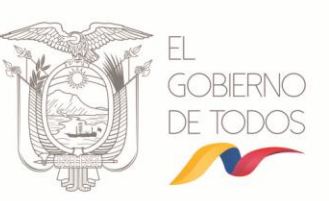

## INSTRUCTIVO

## CERTIFICACIÓN COMO OPERADORES DEL SISTEMA NACIONAL DE CONTRATACIÓN PÚBLICA

## EXAMEN PARA LA EVALUACIÓN DE CONOCIMIENTOS Y DESTREZAS

# OCTUBRE 2018

Versión 1.0 Fecha actualización: 19/10/2018

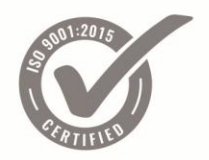

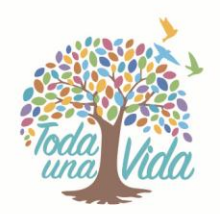

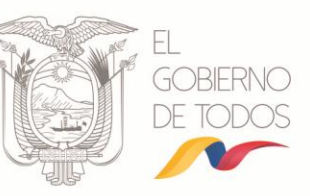

## Contenido

| Presentación                                   | 3                                                                                                    |
|------------------------------------------------|----------------------------------------------------------------------------------------------------|
| Plataforma de evaluación                       | 3                                                                                                    |
| Paso 1. Ingreso a la plataforma de evaluación  | 3                                                                                                    |
| Paso 2. Selección del rol Postulado            | 3                                                                                                    |
| Paso 3. Selección de evaluaciones              | 4                                                                                                    |
| Paso 4. "Evaluación" de conocimientos teóricos | 5                                                                                                    |
| Paso 5. Casos Prácticos                        | 1                                                                                                    |
|                                                | Presentación<br>Plataforma de evaluación<br>Paso 1. Ingreso a la plataforma de evaluación<br>Paso 2. Selección del rol Postulado<br>Paso 3. Selección de evaluaciones<br>Paso 4. "Evaluación" de conocimientos teóricos<br>Paso 5. Casos Prácticos |

6

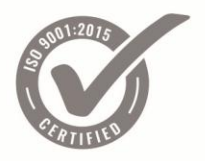

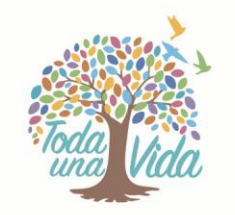

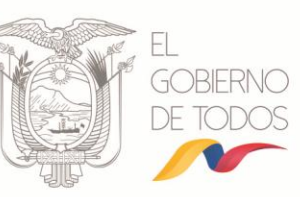

## 1. Presentación

El presente instructivo ha sido elaborado con el propósito de dar a conocer la funcionalidad de la herramienta que permite a los postulantes, que han cumplido los prerrequisitos, rendir el examen de Certificación como Operadores del Sistema Nacional de Contratación Pública.

## 2. Plataforma de evaluación

## Paso 1. Ingreso a la plataforma de evaluación

Ingrese el nombre de usuario y contraseña; a continuación de clic en el botón "Entrar". Imagen 2.1

| lleuarios rogistrados                                                                                              |  |
|----------------------------------------------------------------------------------------------------|--|
| Entre aquí usando su nombre de usuario y contraseña<br>(Las 'Cookies' deben estar habilitadas en su navegador) (?) |  |
| Nombre de usuario                                                                                                  |  |
| Recordar nombre de usuario<br>¿Olvidó su nombre de usuario o contraseña?                                           |  |
|                                                                                                    |  |

Nota: El nombre de usuario y contraseña serán entregados al postulante en el lugar, fecha y hora en el que deberá rendir el examen.

## Paso 2. Selección del rol Postulado

La plataforma de evaluación mostrará en pantalla el rol en el cual se está postulando. De clic sobre el nombre del rol para acceder a la siguiente pantalla. Imagen 2.2

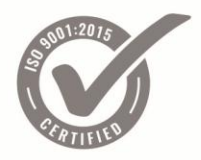

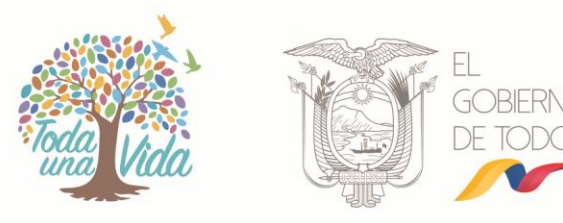

|                                      | ł                     |
|--------------------------------------|-----------------------|
| REA PERSONAL / MIS CURSOS            | Personalizar esta pág |
| VISTA GENERAL DE CLIPSOS             |                       |
| Quito - Jefe de Contratación Pública |                       |

#### Imagen 2.2

## Paso 3. Selección de evaluaciones

En este paso la plataforma de evaluación mostrará las evaluaciones pendientes de realizar por el postulante. Lea detenidamente las prohibiciones definidas para la evaluación. Imagen 2.3

|                                                                                                    | CERTIFICACIÓN DE<br>COMPETENCIAS                                                                                                    |                  |
|----------------------------------------------------------------------------------------------------|----------------------------------------------------------------------------------------------------|------------------|
|                                                                                                    | Jefe de contratación pública                                                                                                    |                  |
|                                                                                                    |                                                                                                    |                  |
| <ul> <li>Practicas o medios ant<br/>intercambio de informa</li> <li>El uso de cualquier her</li> </ul> | Prohibiciones<br>ciéticos como los conocidos como "pollas", así como la copia, o intento de copia del/la compañera/o, ayuda, o c<br>ación entre postulantes, detectado por las/os facilitador/ases durante el desarrollo del examen.<br>ramienta documental o electrónica, incluida computadores personales, tabletas, teléfonos, cámaras, fotográficas, | ualquier<br>etc. |
| EVALUACIONES                                                                                           | 0 - 09h00                                                                                                    |                  |
| Casos Prácticos 0                                                                                      | 8h00 - 09h00                                                                                                    |                  |
| No disponible nasta que se a                                                                           |                                                                                                    |                  |
| IIIN                                                                                                   | Imagen 2.3                                                                                                    |                  |
| • Evaluación                                                                                           | n Contiene la evaluación de conocimientos teóricos                                                                                                    |                  |
| Casos Prác                                                                                             | cticos Contiene la evaluación de conocimientos prácticos                                                                                                    |                  |

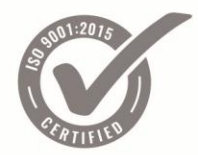

2.5

SERVICIO NACIONAL DE CONTRATACIÓN PÚBLICA

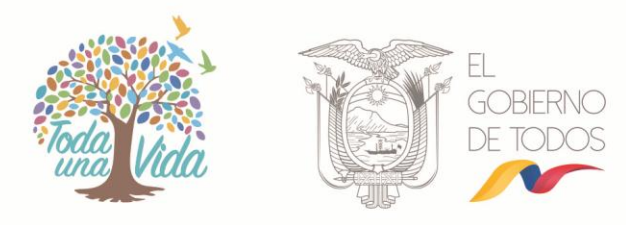

Nota: La evaluación de "Casos Prácticos" se habilitará únicamente y de forma inmediata para los postulantes que finalicen la "Evaluación" de conocimientos teóricos y alcancen en esta "Evaluación" al menos 7,5/10 puntos.

## Paso 4. "Evaluación" de conocimientos teóricos

Para entrar en la "Evaluación" de conocimientos teóricos de clic sobre la evaluación correspondiente. Imagen 2.4

| Jefe de contratación pública                                                                                                    |                                                                                                  | CERTIFICACIÓN DE<br>COMPETENCIAS                                                                                                    |
|----------------------------------------------------------------------------------------------------|--------------------------------------------------------------------------------------------------|----------------------------------------------------------------------------------------------------|
|                                                                                                    |                                                                                                  | Jefe de contratación pública                                                                                                    |
| <ul> <li>Practicas o medios antiéticos como los conocidos como "pollas", así como la copia, o intento de copia del/la compañera/o, ayuda, o cualquier intercambio de información entre postulantes, detectado por las/os facilitador/ases durante el desarrollo del examen.</li> <li>El uso de cualquier herramienta documental o electrónica, incluida computadores personales, tabletas, teléfonos, cámaras, fotográficas, etc.</li> </ul> | <ul> <li>Practicas o medios a<br/>intercambio de infor</li> <li>El uso de cualquier h</li> </ul> | Prohibiciones<br>Intiéticos como los conocidos como "pollas", así como la copia, o intento de copia del/la compañera/o, ayuda, o cualquier<br>mación entre postulantes, detectado por las/os facilitador/ases durante el desarrollo del examen.<br>Ierramienta documental o electrónica, incluida computadores personales, tabletas, teléfonos, cámaras, fotográficas, etc. |
| EVALUACIONES                                                                                                    | EVALUACIONES<br>Casos Prácticos<br>No disponible hasta que s                                     | 00 - 09h00<br>08h00 - 09h00<br>e alcance la puntuación establecida en la actividad <b>Evaluación 08h00 - 09h00</b> .                                                                                                    |

El sistema mostrará información y recomendaciones respecto a la evaluación. Imagen

Dirección: Av. de los Shyris 38-28 y El Telégrafo • Código Postal: 170506 / Quito - Ecuador • Teléfono: 593-2 244 0050 www.sercop.gob.ec

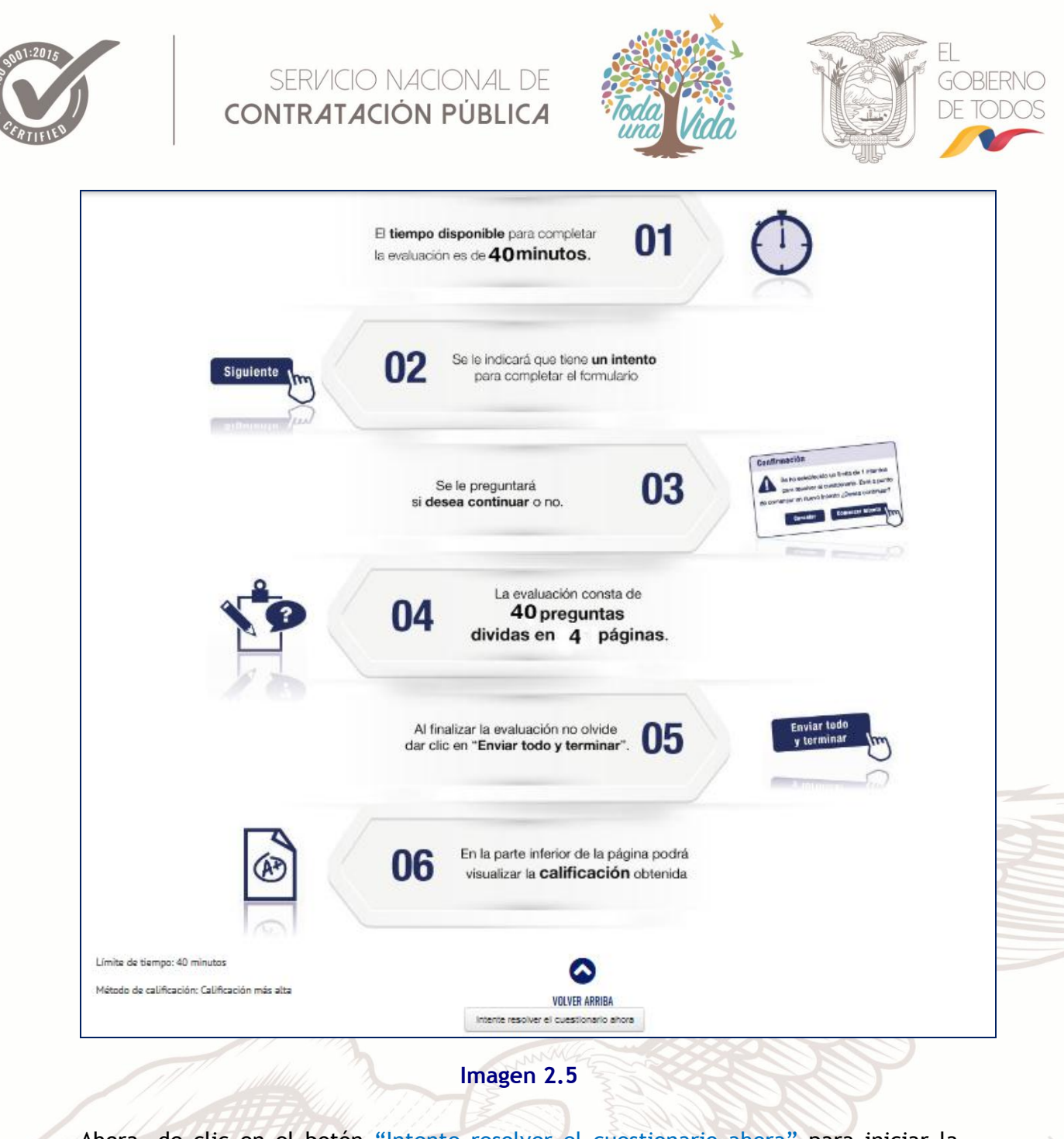

Ahora, de clic en el botón "Intente resolver el cuestionario ahora" para iniciar la evaluación. Imagen 2.6

Intente resolver el cuestionario ahora

Imagen 2.6

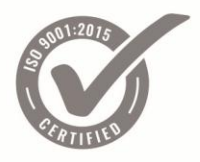

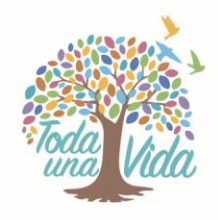

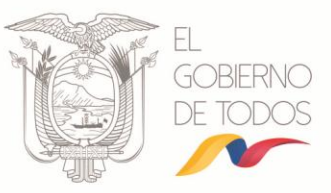

De clic en el botón "Comenzar intento". Imagen 2.7

| Confirmación                                 | × |  |  |  |
|----------------------------------------------|---|--|--|--|
| A El cuestionario tiene un límite de tiempo. |   |  |  |  |
| ¿Está seguro de que desea comenzar?          |   |  |  |  |
| Cancelar Comenzar intento                    |   |  |  |  |

#### Imagen 2.7

La plataforma de evaluación mostrará las preguntas que el postulante deberá resolver. Por cada página se presentarán 10 preguntas, conteste las preguntas y de clic en "Siguiente" para visualizar las siguientes 10 preguntas. Imagen 2.8

|                                                                                    | <ul> <li>c. Por no haberse presentado ofertas</li> <li>d. Por violación sustancial de un procedimiento precontractual.</li> </ul>                                                                                                    |                                                                                                    |          |
|------------------------------------------------------------------------------------|----------------------------------------------------------------------------------------------------|----------------------------------------------------------------------------------------------------|----------|
| Pregunta <b>9</b><br>Sin responder aún<br>Puntúa como 1.00<br>Y Marcar<br>pregunta | En qué casos se puede cancelar un procedimiento de contratación?<br>Seleccione una:<br>a. Por no haberse presentado ofertas<br>b. Por causas imputables al adjudicatario<br>c. Por considerarse inconvenientes para los intereses nacionales o institucionales.<br>d. Por violación sustancial de un procedimiento precontractual. | NAVEGACIÓN POR EL CUESTIONARIO           1         2         3         4         5         7         8         9         40           14         12         13         14         15         16         17         18         19         20           21         22         23         24         25         26         27         28         29         30           31         32         35         36         37         38         39         40           Terminar Intento |          |
| Pregunta 10<br>Sin responder aún<br>Puntúa como 1.00<br>V<br>Marcar<br>pregunta    | En qué casos se puede cancelar un procedimiento de contratación?<br>Seleccione una:                                                                                                    | Tiempo restance 0:31:11                                                                                                    | <b>b</b> |
| Siguiente                                                                          | VOLVER ARRIBA                                                                                                    |                                                                                                    |          |

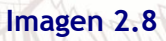

En la parte superior derecha se presentarán las preguntas contestadas (color azul) y las que se encuentran pendientes por contestar (color gris). Adicionalmente se visualizará el tiempo que dispone para realizar la evaluación. Imagen 2.9

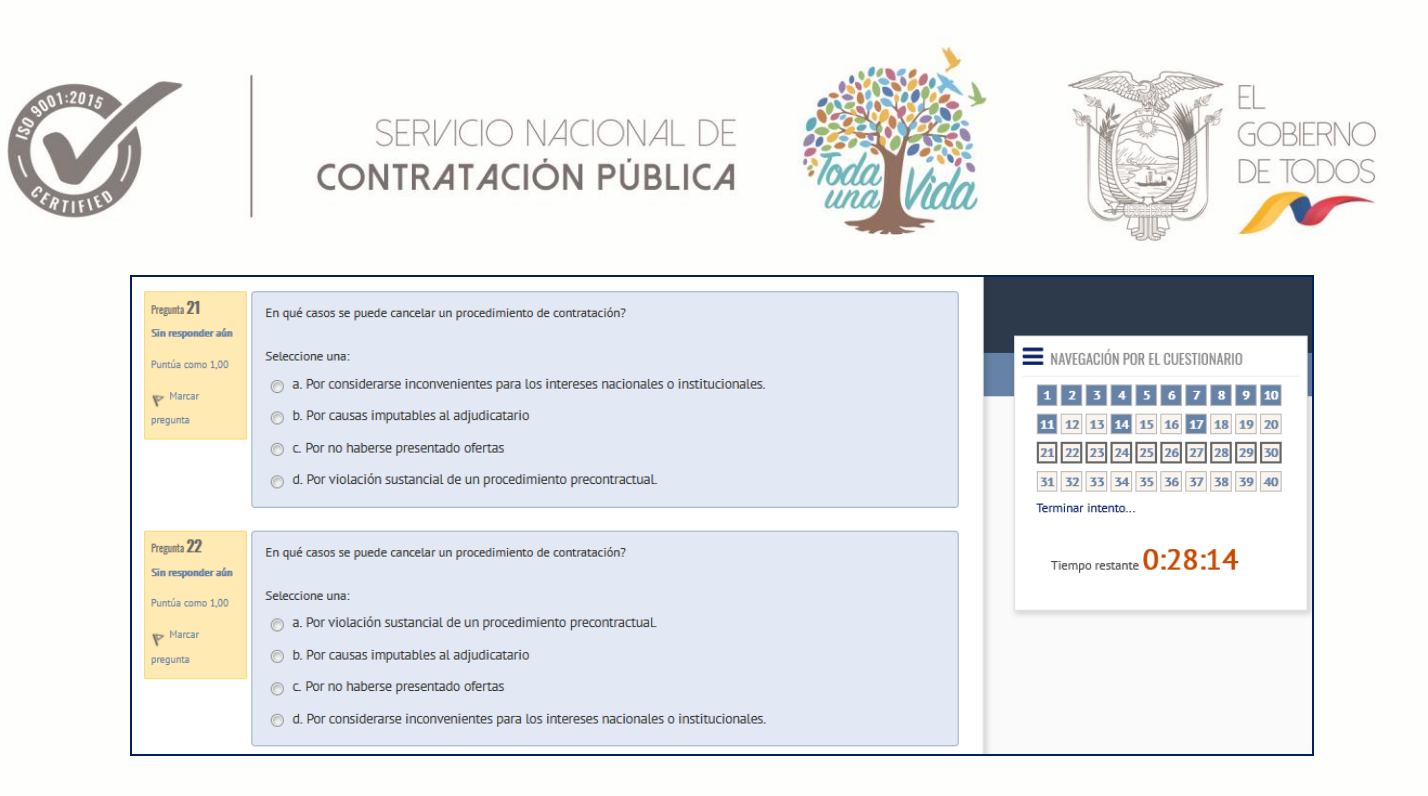

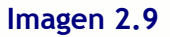

Si se requiere regresar a una página anterior de clic en el número de pregunta a la cual desea regresar, recuerde que cada página se compone de 10 preguntas.

Contestadas las 40 preguntas de clic en el botón "Siguiente". Imagen 2.10

| Sin responder aún  | <u>Felering</u>                                                                     |                                |       |
|--------------------|-------------------------------------------------------------------------------------|--------------------------------|-------|
| Puntúa como 1,00   | Selectione una:                                                                     |                                |       |
| P Marcar           | <ul> <li>a. Por violación sustancial de un procedimiento precontractual.</li> </ul> |                                |       |
| pregunta           | b. Por considerarse inconvenientes para los intereses nacionales o institucionales. | NAVEGACIÓN POR EL CUESTIONARIO |       |
|                    | C. Por no haberse presentado ofertas                                                | 1 2 3 4 5 6 7 8 9 10           |       |
|                    | 🔘 d. Por causas imputables al adjudicatario                                         | 11 12 13 14 15 16 17 18 19 20  |       |
|                    |                                                                                     | 21 22 23 24 25 26 27 28 29 30  |       |
| Pregunta <b>40</b> | En qué casos se quede cancelar un proradimiento de contratación?                    | 31 32 33 34 35 36 37 38 39 40  |       |
| Sin responder aún  | Li que casos se puede cancetar un procedimiento de conclatación:                    | Terminar intento               |       |
| Puntúa como 1,00   | Seleccione una:                                                                     |                                |       |
| Marcar             | o a. Por no haberse presentado ofertas                                              | Tiempo restante 0:23:42        |       |
| pregunta           | <ul> <li>b. Por causas imputables al adjudicatario</li> </ul>                       |                                |       |
|                    | C. Por considerarse inconvenientes para los intereses nacionales o institucionales. |                                |       |
|                    | Ø d. Por violación sustancial de un procedimiento precontractual.                   |                                |       |
|                    |                                                                                     |                                |       |
|                    |                                                                                     |                                |       |
| Siguiente          |                                                                                     |                                | 11 11 |

Imagen 2.10

Finalmente se presentará el reporte de las preguntas que fueron contestadas y las que se encuentran pendientes por contestar si está seguro de clic en "Enviar todo terminar" caso contrario y si no se ha cumplido el tiempo de 40 min de clic en "Volver al intento", el sistema le llevará a su examen con las respuestas que usted escogió para que pueda corregir cualquier pregunta que considere pertinente. Imagen 2.11 e Imagen 2.12

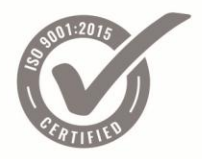

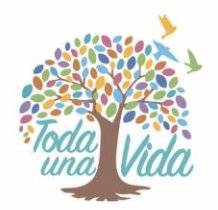

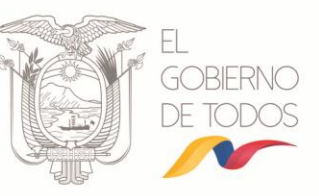

| Resumen del intento |                    |               |
|---------------------|--------------------|---------------|
| Pregunta            | Estatus            |               |
| 1                   | Respuesta guardada |               |
| 2                   | Respuesta guardada |               |
| 3                   | Respuesta guardada |               |
| 4                   | Respuesta guardada |               |
| 5                   | Respuesta guardada |               |
| 6                   | Respuesta guardada |               |
| 7                   | Respuesta guardada |               |
| 8                   | Respuesta guardada |               |
| 9                   | Respuesta guardada |               |
| 10                  | Respuesta guardada |               |
| 11                  | Respuesta guardada |               |
| 12                  | Respuesta guardada |               |
| 13                  | Respuesta guardada |               |
| 14                  | Respuesta guardada |               |
| 15                  | Respuesta guardada |               |
| 16                  | Respuesta guardada | VOLVER ARRIBA |
| 17                  | Respuesta guardada |               |

### Imagen 2.11

Volver al intento

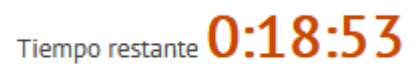

Este intento debe ser presentado por viernes, 19 de octubre de 2018, 15:35.

Enviar todo y terminar

### Imagen 2.12

Al presionar sobre el botón "Enviar todo y terminar" se presentará un mensaje que indica: "Una vez que haga el envío no podrá cambiar sus respuestas de este intento

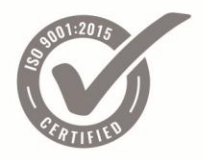

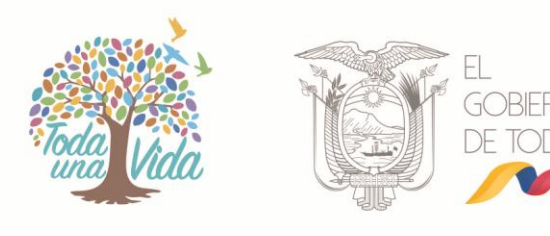

*de resolver el cuestionario*" si está seguro de clic en "Enviar todo y Terminar". Imagen 2.13

| Confirmación X                                |  |  |  |  |  |  |
|-----------------------------------------------|--|--|--|--|--|--|
| 🔺 Una vez que haga el envío, no podrá cambiar |  |  |  |  |  |  |
| sus respuestas de este intento de resolver el |  |  |  |  |  |  |
| cuestionario                                  |  |  |  |  |  |  |
| Cancelar Enviar todo y terminar               |  |  |  |  |  |  |

#### Imagen 2.13

Ahora, la plataforma de evaluación presentará la calificación obtenida en la "Evaluación" de conocimientos teóricos. Imagen 2.14

| Límite de tie | empo: 40 minutos                           | Al finalizar la<br>dar clic en "En<br>OG En la<br>visua | evaluación no olvide<br>viar todo y terminar <sup>*</sup><br>parte inferior de la pá<br>alizar la <b>calificación</b> | r. 055                                |   |
|---------------|--------------------------------------------|---------------------------------------------------------|----------------------------------------------------------------------------------------------------|---------------------------------------|---|
| Método de c   | alificación: Calificación más alta         |                                                         |                                                                                                    |                                       | _ |
| Kesumen       | ae sus intentos previos                    |                                                         |                                                                                                    |                                       | _ |
| Intento       | Estado                                     | Puntos / 40,00                                          | Calificación / 10,00                                                                                                  | Revisión Comentario -                 |   |
| 1             | Finalizado                                 | 40,00                                                   | 10,00                                                                                                    | Clic para continuar a Casos Prácticos |   |
|               | LIMBUU, VEINES, 13 VE OLUDIE UE 2016, 1603 |                                                         | VOLVER ARRIBA                                                                                                    | <b>S</b>                              |   |

#### Imagen 2.14

Los postulantes que obtengan una nota igual o superior a 8,0/10, deberán hacer clic inmediatamente en el mensaje "Clic para continuar a Casos Prácticos" para realizar la segunda parte de la evaluación. El tiempo que se demore en ingresar a la segunda parte del examen no es recuperable. Imagen 2.15

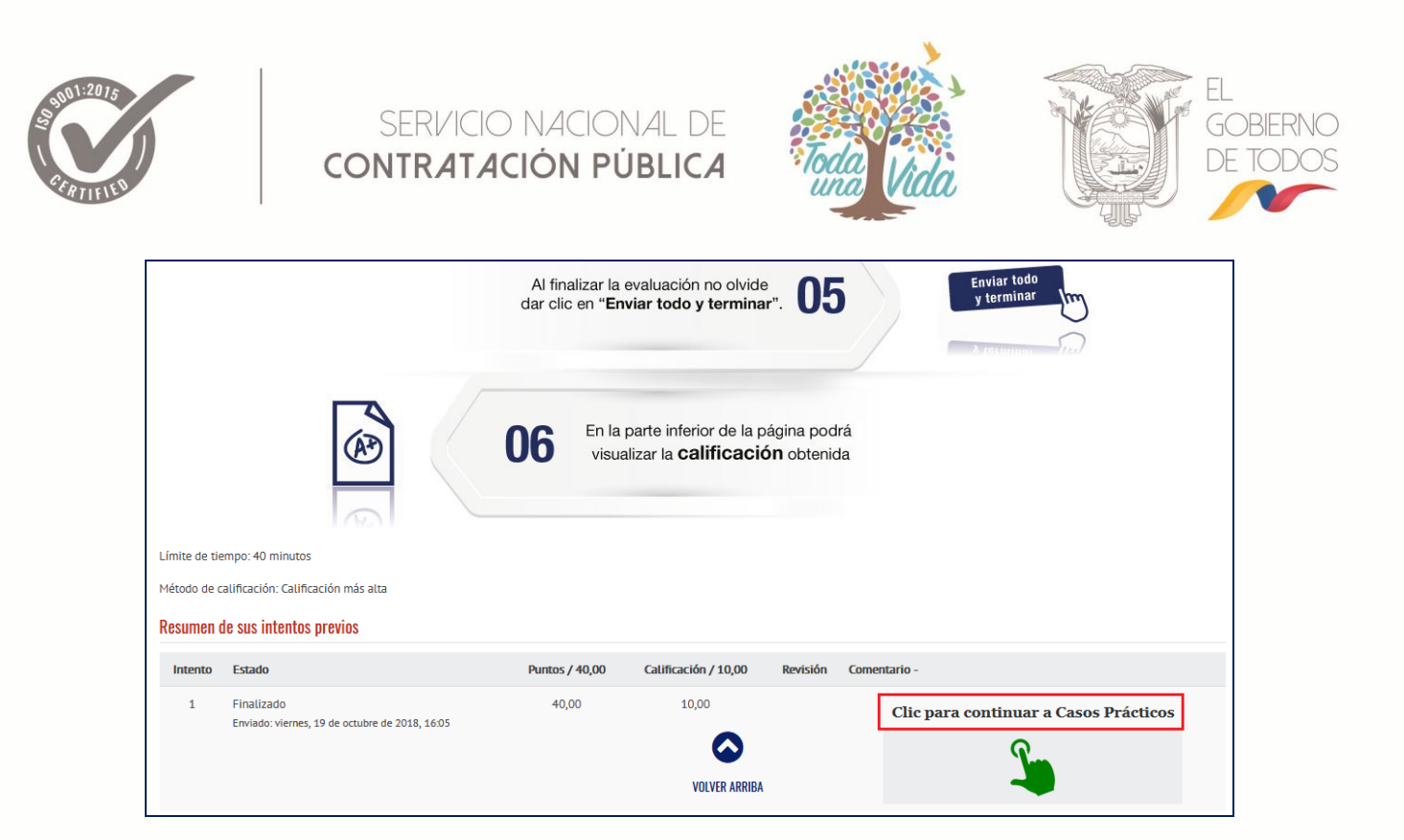

Imagen 2.15

## Paso 5. Casos Prácticos

Ahora, de clic sobre "Casos Prácticos". Imagen 2.16

|                                                                                             | CERTIFICACIÓN                                                                                                    | DE                                                                                                    |   |
|---------------------------------------------------------------------------------------------|----------------------------------------------------------------------------------------------------|----------------------------------------------------------------------------------------------------|---|
|                                                                                             |                                                                                                    |                                                                                                    | 3 |
|                                                                                             | Jefe de contratacion                                                                                                    | publica                                                                                                    |   |
|                                                                                             |                                                                                                    |                                                                                                    |   |
| <ul> <li>Practicas o medios<br/>intercambio de info</li> <li>El uso de cualquier</li> </ul> | Prohibiciones<br>ntiéticos como los conocidos como "pollas", así como la copia,<br>mación entre postulantes, detectado por las/os facilitador/ases<br>erramienta documental o electrónica, incluida computadores pr | , o intento de copia del/la compañera/o, ayuda, o cualquier<br>s durante el desarrollo del examen.<br>ersonales tabletas teléfonos cámaras fotográficas etc |   |
| EVALUACIONES                                                                                |                                                                                                    |                                                                                                    |   |
| <ul> <li>Evaluación 08</li> <li>Casos Prácticos</li> </ul>                                  | 00 - 09h00<br>08h00 - 09h00                                                                                                    |                                                                                                    |   |
| <u> </u>                                                                                    | Imagen 2.16                                                                                                    | and                                                                                                    |   |
| El sistema mos                                                                              | rrará información y recomendacion                                                                                                    |                                                                                                    |   |
| 2.17                                                                                        | rara información y recomendacióne                                                                                                    | es respecto a la evaluación. Imager                                                                                                    |   |
|                                                                                             |                                                                                                    |                                                                                                    |   |
| 目前的                                                                                         |                                                                                                    | A X                                                                                                    |   |

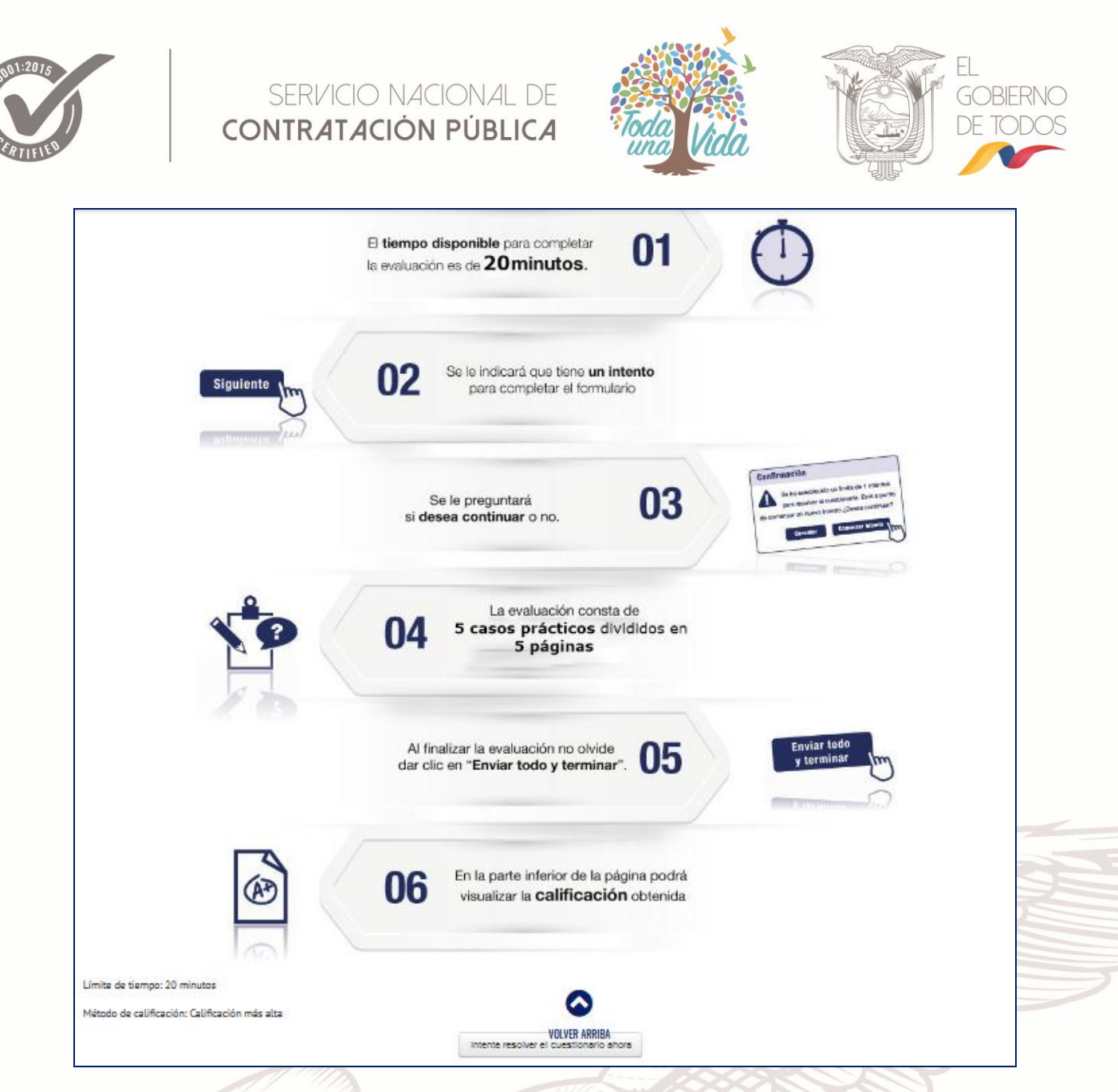

#### Imagen 2.17

Ahora, de clic en el botón "Intente resolver el cuestionario ahora" para iniciar la evaluación. Imagen 2.18

Intente resolver el cuestionario ahora

Imagen 2.18

De clic en el botón "Comenzar intento". Imagen 2.19

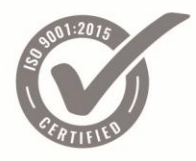

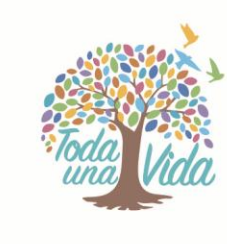

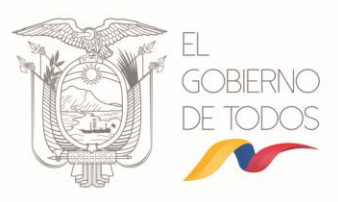

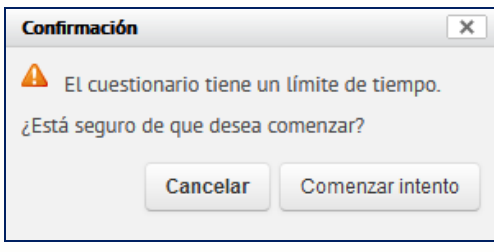

#### Imagen 2.19

La plataforma de evaluación mostrará los casos que el postulante deberá resolver. Por cada página se presentará 1 caso, conteste individualmente el caso y al finalizar de clic en "Siguiente" para avanzar en la prueba. Imagen 2.20

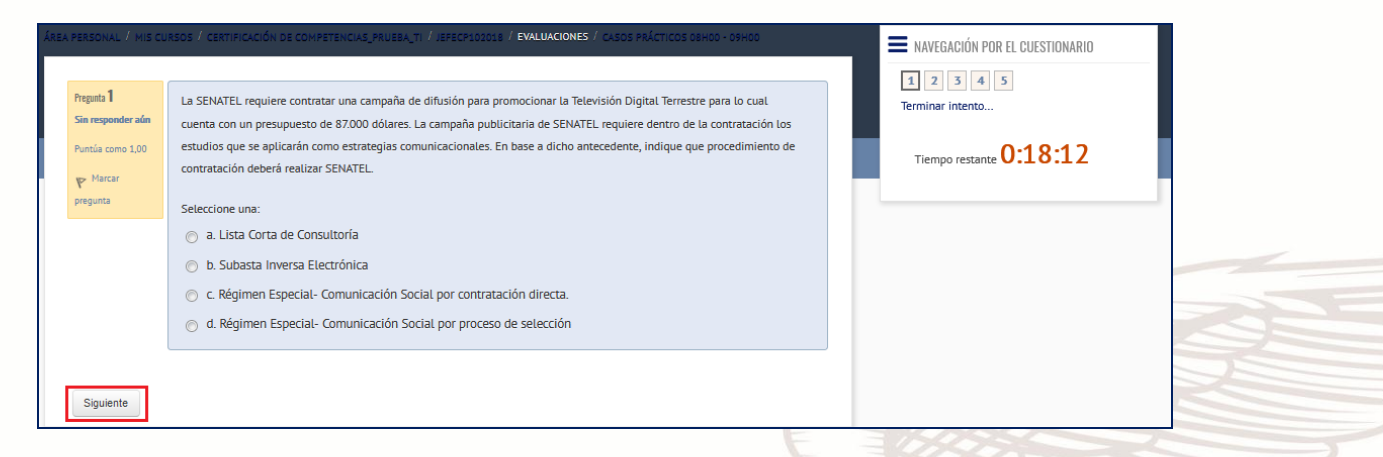

### Imagen 2.20

En la parte superior derecha se presentarán los casos contestados (color azul) y los que se encuentran pendientes por contestar (color gris). Adicionalmente se visualizará el tiempo que dispone para realizar la evaluación. Imagen 2.21

| egunta <b>3</b>  | La SENATEL requiere contratar una campaña de difusión para promocionar la Televisión Digital Terrestre para lo cual    | 1 2 3 4 5               |
|------------------|----------------------------------------------------------------------------------------------------|-------------------------|
| in responder aún | cuenta con un presupuesto de 87.000 dólares. La campaña publicitaria de SENATEL requiere dentro de la contratación los | Terminar intento        |
| untúa como 1,00  | estudios que se aplicarán como estrategias comunicacionales. En base a dicho antecedente, indique que procedimiento de |                         |
| > Marcar         | contratación deberá realizar SENATEL                                                                                   | Tiempo restante 0:15:26 |
| regunta          | Seleccione una:                                                                                                    |                         |
|                  | 🔘 a. Régimen Especial- Comunicación Social por contratación directa.                                                   |                         |
|                  | 🕥 b. Lista Corta de Consultoría                                                                                        |                         |
|                  | 🔘 c. Régimen Especial- Comunicación Social por proceso de selección                                                    |                         |
|                  | 🔿 d. Subasta Inversa Electrónica                                                                                       |                         |
|                  |                                                                                                    |                         |

Imagen 2.21

Dirección: Av. de los Shyris 38-28 y El Telégrafo • Código Postal: 170506 / Quito - Ecuador • Teléfono: 593-2 244 0050 www.sercop.gob.ec

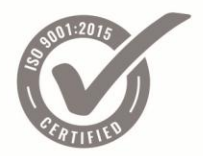

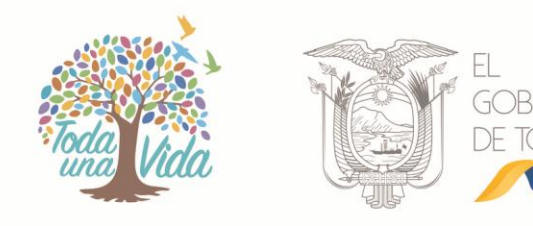

Si se requiere regresar a una página anterior de clic en el número del caso al cual desea regresar.

Contestados los 5 casos de clic en el botón "Siguiente". Imagen 2.22

| ÁREA PERSONÁL / MIS                 | CURSOS / CERTIFICACIÓN DE COMPETENCIAS_PRUEBA_TI / JERECP102018 / EVALUACIONES / CASOS PRÁCTICOS 08H00 - 09H00                                                                                                    | NAVEGACIÓN POR EL<br>CUESTIONARIO |
|-------------------------------------|----------------------------------------------------------------------------------------------------|-----------------------------------|
| Pregunta 5<br>Respuesta<br>guardada | La SENATEL requiere contratar una campaña de difusión para promocionar la Televisión Digital Terrestre para lo cual<br>cuenta con un presupuesto de 87.000 dólares. La campaña publicitaria de SENATEL requiere dentro de la contratación los<br>estudios que se aplicarán como estrategias comunicacionales. En base a dicho antecedente, indique que procedimiento de<br>contratación deberá realizar SENATEL. | 1 2 3 4 5<br>Terminar intento     |
|                                     | Seleccione una:<br>o a. Régimen Especial- Comunicación Social por proceso de selección                                                                                                    | Tiempo restante <b>0:12:50</b>    |
|                                     | b. Régimen Especial- Comunicación Social por contratación directa.     c. Subasta Inversa Electrónica                                                                                                    |                                   |
| Siguiente                           | O d. Lista Corta de Consultoria                                                                                                    |                                   |

#### Imagen 2.22

Finalmente se presentará el reporte de los casos que fueron contestados y los que se encuentran pendientes por contestar si está seguro de clic en "Enviar todo terminar" caso contrario y si no se ha cumplido el tiempo de 20 min de clic en "Volver al intento". Imagen 2.23 e Imagen 2.24

| asos Prácticos O8hOO - O | )h00               | Terminar intento |  |
|--------------------------|--------------------|------------------|--|
| esumen del intento       |                    |                  |  |
| Pregunta                 | Estatus            |                  |  |
| L                        | Respuesta guardada |                  |  |
|                          | Respuesta guardada |                  |  |
| ;                        | Respuesta guardada |                  |  |
| ŧ.                       | Respuesta guardada |                  |  |
| i                        | Respuesta guardada |                  |  |
|                          | Imagen 2.23        |                  |  |
|                          |                    |                  |  |

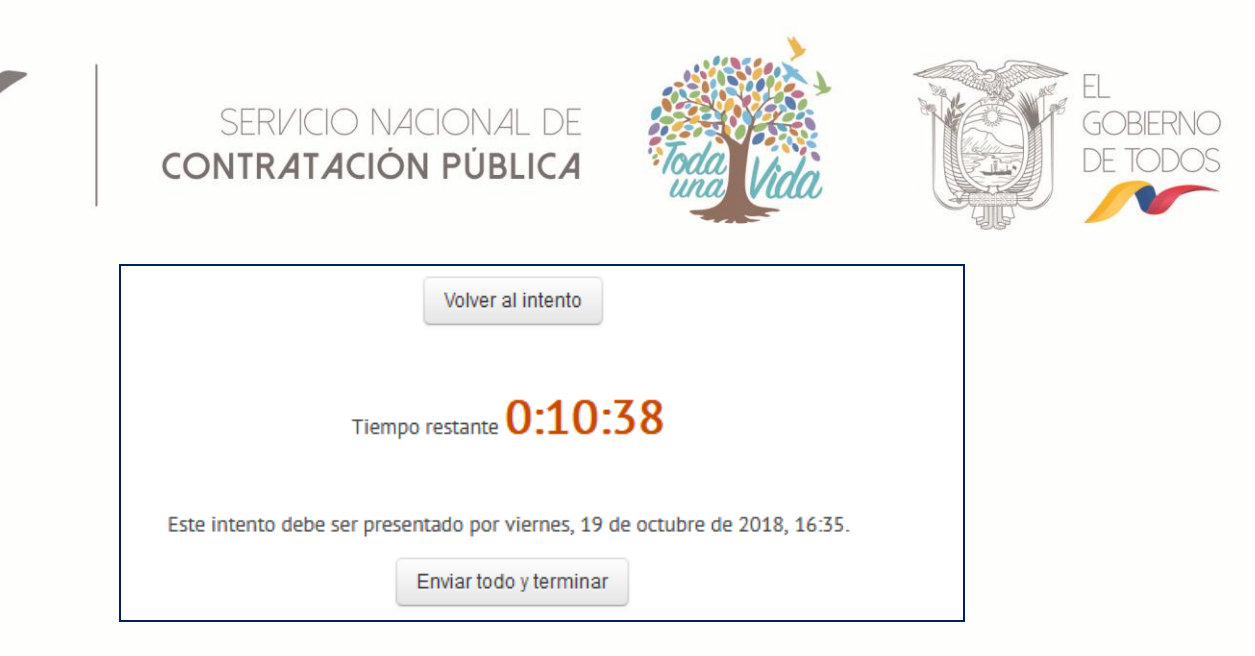

Imagen 2.24

Al presionar sobre el botón "Enviar todo y terminar" se presentará un mensaje que indica: "Una vez que haga el envío no podrá cambiar sus respuestas de este intento de resolver el cuestionario" si está seguro de clic en "Enviar todo y Terminar". Imagen 2.25

| Confirmac                                     | ión            | ×                          |  |
|-----------------------------------------------|----------------|----------------------------|--|
| 🔺 Una v                                       | vez que haga e | el envío, no podrá cambiar |  |
| sus respuestas de este intento de resolver el |                |                            |  |
| cuestionario                                  |                |                            |  |
|                                               | _              |                            |  |
|                                               | Cancelar       | Enviar todo y terminar     |  |
|                                               |                |                            |  |

#### Imagen 2.25

Ahora, la plataforma de evaluación presentará la calificación obtenida en la "Casos Prácticos". Imagen 2.26

|                    |                        | <b>06</b>                   | En la parte inferior de la página podrá<br>visualizar la <b>calificación</b> obtenida |                      |          |
|--------------------|------------------------|-----------------------------|---------------------------------------------------------------------------------------|----------------------|----------|
| Límite de tiempo:  | 20 minutos             |                             |                                                                                       |                      |          |
| Método de califica | ación: Calificación má | is alta                     |                                                                                       |                      |          |
| Resumen de su      | s intentos previos     |                             |                                                                                       |                      |          |
| Intento            | Estado                 |                             | Puntos / 5,00                                                                         | Calificación / 10,00 | Revisión |
| 1                  | Finalizado             |                             | 5,00                                                                                  | 10,00                |          |
|                    | Enviado: viernes, 1    | 9 de octubre de 2018, 16:25 |                                                                                       |                      |          |
| Va                 |                        | NH HAS                      | 1 11 1200                                                                             | AVEF                 |          |

Imagen 2.26